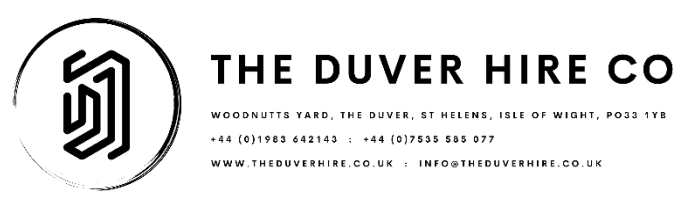

We hope that our booking website is simple to use. If you are needing any help, please see the following:

## Step 1.

Review our range of bicycles and size guides on <u>www.theduverhire.co.uk</u> Decide which bikes you would like to book.

### Step 2.

Head to our booking site <u>https://duver-hire-co.booqable.shop/</u> Select a rental period.

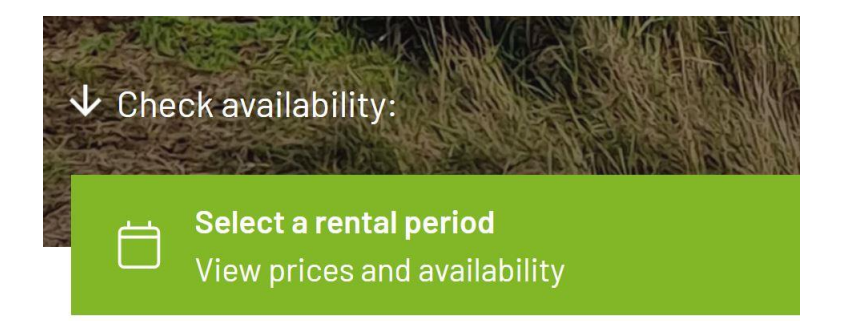

## Step 3.

Choose your dates, pick up and drop off times. The times will default to 9am and 5pm. Always check that both dates and times are correct. We try to take a Wednesday off, so if you wish to start or stop your hire on a Wednesday, please call us and we'll see what we can do for you.

|          |       |              | <  |    | 1  | 1ay 202 | 24 |    |    |
|----------|-------|--------------|----|----|----|---------|----|----|----|
|          |       |              | su | mo | tu | We      | th | fr | sa |
|          |       |              | 28 | 29 | 30 | 1       | 2  | 3  | 4  |
|          |       |              | 6  | 6  | 7  | 8       | 9  | 10 | 1  |
| Pickup   |       | Return       |    |    |    |         |    |    |    |
| 05-05-24 | 09:00 | 11 - 05 - 24 | 12 | 13 | 14 | 15      | 16 | 17 | 18 |
|          |       |              | 19 | 20 | 21 | 22      | 23 | 24 | 25 |
| -        |       |              | 26 | 27 | 28 | 29      | 30 | 31 | 1  |
| ike      |       |              |    |    |    |         |    |    |    |
|          |       |              | 2  | 3  | 4  | 5       | 6  | 7  | 8  |
|          |       |              |    |    |    |         |    |    |    |

| will open in April 2024                                                    | Check      | availabi                           | lity      |          |    |    | ×  |
|----------------------------------------------------------------------------|------------|------------------------------------|-----------|----------|----|----|----|
|                                                                            | Quantity   | /                                  |           |          |    |    | +  |
| maximum control and safety, making                                         | <          |                                    | N         | /lay 202 | 24 |    | >  |
| bikers. With an adjustable saddle an<br>your comfort. Rent the Vengeance M | su         | mo                                 | tu        | we       | th | fr | sa |
| adventure! Whether you're planning                                         |            | 29                                 |           | 1        | 2  | 3  | 4  |
| event, the Vengeance MTB is the ulti                                       | 2          | 2                                  | 2         | 2        | 2  | 2  | 2  |
| Variant                                                                    | 5          | 6                                  | 7         | 8        | 9  | 10 | 11 |
| 22 inch frame (2 available)                                                | 2          | 2                                  | 2         | 2        | 2  | 2  | 2  |
|                                                                            | 12         | 13                                 | 14        | 15       | 16 | 17 | 18 |
|                                                                            | 2          | 2                                  | 2         | 2        | 2  | 2  | 2  |
| 2 available <u>Check availability</u>                                      | 19         | 20                                 | 21        | 22       | 23 | 24 | 25 |
| +                                                                          | 26         | 27                                 | 28        | 29       | 30 | 31 | 1  |
| 1 –                                                                        | 2          | 2                                  | 2         | 2        | 2  | 2  | 2  |
|                                                                            | Ava<br>Ava | ailable<br>ailable fo<br>available | r part of | the day  |    |    |    |

#### Step 4.

Now that your dates are added. Choose a Bike Style and Frame Size Variant. Choose the number of this style and variant that you require, subject to availability. Add to cart.

You can also hit the Check Availability tab, and if your bike is not available on your dates, you will be able to see when it is available that month.

| maximum control and safety, making it su                                                                                        | Your orde | r                         |                             |                        | ×                             |
|----------------------------------------------------------------------------------------------------|-----------|---------------------------|-----------------------------|------------------------|-------------------------------|
| bikers. With an adjustable saddle and erg<br>your comfort. Rent the Vengeance MTB to<br>adventure! Whether you're planning a we | 05-05-2   | 024, 09:                  | 00                          | → 05                   | j-05-2024, 17:00              |
| event, the Vengeance MTB is the ultimate                                                                                        | ō to      | Venge<br>Mount<br>• 4 ava | ance H<br>ain Bił<br>ilable | High Cro<br>ke - 16 ir | ossbar Trail /<br>nch frame X |
| 16 inch frame (4 available)                                                                                                    |           | -                         | 2                           | +                      | £40.00                        |
| 4 available Check availability                                                                                                  |           |                           |                             |                        |                               |
|                                                                                                    | Subtotal  |                           |                             |                        | £40.00                        |
| 2 + _                                                                                                    | Vie       | ew cart                   |                             |                        | Checkout                      |

### Step 5.

Options are that you can now go straight to checkout or add further bikes for your adventure. Click the "View All" tab to choose another style of bike.

Check out our other hire bikes

Once you have added all of your bikes, hit the cart or checkout tab.

View all

### Step 6.

Set up an account / Log in if you have an account or Check out as a Guest.

Revered by Boogable

| 0.  |     |
|-----|-----|
| CIA | nin |
|     |     |
| Old |     |
| 9   |     |
|     |     |

| Don't have a   | an account? S | Sign up |    |  |
|----------------|---------------|---------|----|--|
| mail           |               |         |    |  |
|                |               |         |    |  |
| assword        |               |         |    |  |
|                |               |         |    |  |
| orgot your pas | sword?        |         |    |  |
|                |               | Sign    | in |  |
|                |               |         |    |  |

## Step 7.

| MY BOOKING<br>05-05-2024 → 05-05-2024<br>09:00 17:00                      | G Guest             | Sign in               |
|---------------------------------------------------------------------------|---------------------|-----------------------|
| کر Vengeance High Crossbar Trail / ۴4<br>Mountain Bike - 16 inch frame ۴4 | Name *              | Email *               |
| Ix Blast Junior Bike 24' Wheels £1                                        | Address             |                       |
| Subtotal £5                                                               | 2.00 Address line 2 |                       |
| Coupon code                                                               | ply City State/P    | Province/Region ZIP * |
| Total £5                                                                  | 2.00                |                       |

# Fil out all of the required information.

## Step 8.

| Address line 1 *         |                                              |        |
|--------------------------|----------------------------------------------|--------|
| Address line 2           |                                              |        |
| City                     | State/Province/Region                        | ZIP *  |
| Contact Number *         |                                              |        |
| I accept the Terms and C | onditions of bicycle hire from The Duver Hir | re Co. |

You will not be able to add your payment information without checking that you have read our Terms and Conditions of bicycle hire.

You can download this from our website or the following link.

Terms and Conditions

## Step 9.

Add your payment information. Once your payment has been processed, check your email for you order confirmation message. Check that your dates of hire and your bicycle hire order is as you had expected.

For any further help or to make a phone booking, please contact The Duver Hire Co on +44 (0)1983 642 143 or Whattsapp on +44(0)7535 585 077.

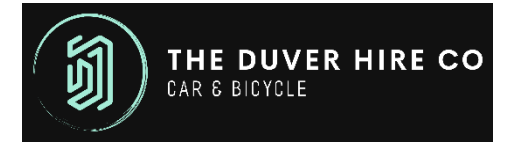